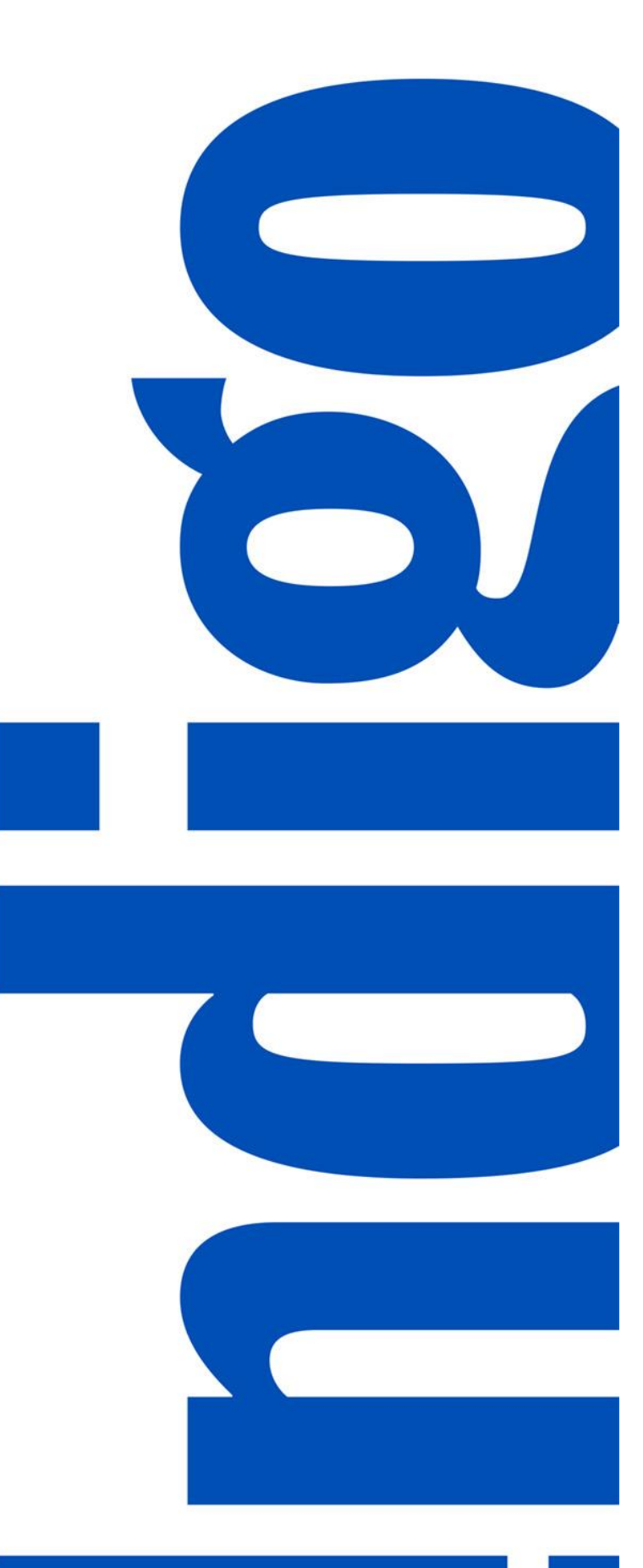

# PIM TRAINING DOCUMENT USERS: VENDOR

Article Creation – Single Article

Latest Version: 8/17/2021

# TABLE OF CONTENTS

| STEP 1: CREATE BASIC ARTICLE                | 3  |
|---------------------------------------------|----|
| STEP 2: FILL IN MANDATORY VENDOR ATTRIBUTES | 5  |
| Mandatory Vendor Attributes                 | 5  |
| Mandatory US Attributes                     | 6  |
| Mandatory Online Enrichment Attributes      | 6  |
| STEP 2.5: UPLOAD IMAGES                     | 8  |
| STEP 3: SEND FOR MERCHANT APPROVAL          | 9  |
| Single Article                              | 9  |
| Multiple Articles                           | 10 |
|                                             |    |

# **STEP 1: CREATE BASIC ARTICLE**

1. From the Quick Actions (Lightning Bolt) menu, click on Article:

| ÷ | <b>Indigo</b> PIN | Q <1m 🗹 🖓 🌲 🕫 Vendor Company 🗸                                                                             |
|---|-------------------|----------------------------------------------------------------------------------------------------|
| 4 | Quick Actions     |                                                                                                    |
| • | CREATE            | Last refreshed now 🖉 👯                                                                                     |
| ۹ | Service Stock     | ndor Online Enrichment Workflow Article Update Workflow Update Display Unit Display Unit Created by Vendor |
| 8 | Upload Assets     | eation More details »                                                                                      |
|   | 0 Rework          | More details »                                                                                             |
|   |                   |                                                                                                    |

#### 2. Fill in the required attributes and click **Create**:

| ŧ | <b>Indigo</b> PIM                                             |                            | 🔍 <1 🗹 ? 🌲 🕫 Vendor Company 🕶     |
|---|---------------------------------------------------------------|----------------------------|-----------------------------------|
| 4 | Create Article                                                |                            | - ×                               |
| † | • Basic                                                       | Information                | Einish Next                       |
| Q |                                                               |                            | Create                            |
|   | Vendor Name 1<br>703416-INDIGO BOOKS X                        | UPC/EAN ()<br>882709776116 | Vendor Article Name  TEST ARTICLE |
|   |                                                               | 12/1                       | 3 12/40                           |
|   | Buyer Group 1 5 % 0<br>Impulse - Minh Nguyen, Amanda Salz x v | PIM Hierarchy  Novelty x   |                                   |

**NOTE:** UPC/EAN must be a valid 12-digit UPC-A or 13-digit EAN-13 barcode number.

The Vendor Article Name should include the basic description of the article, including any size/colour variation and must be 40 characters or less. E.G. HEART BATHROBE XS BLACK

Please ask your Merchant/Buyer which Buyer Group to select. They will only be able to see the articles if you select the correct Buyer Group.

If you're unsure which PIM Hierarchy to select, please send an email to <u>PIM@indigo.ca</u> with a description of your product and someone will advise you.

3. A notice will appear at the bottom of the screen that says "Article Created" and you will see that you can now click on **Next**:

| ŧ             | <b>Indigo</b> PIM                                                                                                    |                   |                            |        | ର 💷 🖸 🖁                               | ) 🌲 🚾 Vendor Company 🔫 |
|---------------|----------------------------------------------------------------------------------------------------|-------------------|----------------------------|--------|---------------------------------------|------------------------|
| •             | Create Article                                                                                                    |                   |                            |        |                                       | - ×                    |
| †<br>©        |                                                                                                    | • Basic Info      | prmation                   |        | Finish                                | Next                   |
| Q<br><b>B</b> | Vendor Name  Vendor Name Vendor Name Vendo | •                 | UPC/EAN ()<br>882709776116 |        | Vendor Article Name 🕕<br>TEST ARTICLE | Update                 |
|               | Buyer Group 🜑<br>Impulse - Minh Nguyen, Amanda Salz 😠                                                                                                    | 72 <b>©</b><br>↓× | PIM Hierarchy  Novelty x   | 12 /13 |                                       | 12 /40                 |

4. Click on Show me the article:

| ÷        | Indigo PIM     |                             |                    | Q 💷 🗹 ? | 🔔 VC Vendor Company 🔻 |
|----------|----------------|-----------------------------|--------------------|---------|-----------------------|
| 4        | Create Article |                             |                    |         | - ×                   |
| <b>†</b> |                | Basic Information           |                    |         |                       |
| Q        |                | Article process             | ed successfully.   |         |                       |
|          |                | 🗹 Take Me back to Where I s | iow me the article |         |                       |

5. You'll be taken to the Manage Article page – click on **Mandatory Vendor Attributes** from the Things I need to fix section:

| 4           | Indigo PIM                                                                                                    | ۹ 🧕                                           | 🖿 🗹 ? 🔔 VC Vendor Company 🗸                                                                                                    |
|-------------|----------------------------------------------------------------------------------------------------|-----------------------------------------------|----------------------------------------------------------------------------------------------------|
| 4           | Manage Article A 882709776116                                                                                                    |                                               | 🕼 English - United S 🔻 🏟 — 🗙                                                                                                    |
| 1<br>1<br>2 | O         PIM Hierarchy         Vendor Article Name           Novelty         TEST ARTICLE                                                                                                    |                                               | 77 <b>* ± • Ø</b>                                                                                                    |
|             | Summary Product US Item and Carton Online Actions Relation                                                                                                    | nships 👻 Assets 👻 Entity Network              | Workflow Recent Activity                                                                                                    |
|             | <ul> <li>✓ Things I need to fix</li> <li>✓ Created by Vendor</li> <li>✓ Mandatory Vendor Attributes ①</li> <li>General</li> <li>O Article must have between 1 - 9 Images ①</li> <li>✓ Article Not in Fault State ①</li> </ul>                                                                                                    |                                               | My workflows Active workfl<br>12:56:57 PM<br>Sent to SAP/TWR<br>Rework<br>Merchant Approval                                                                       |
|             | <ul> <li>Image Does Not Meet Minimum Criterion ①</li> <li>Image Order Cannot Have Duplicate Values ①</li> <li>Image Order is Invalid ①</li> <li>Mandatory Attributes for Update by Vendor ①</li> <li>Mandatory Online Enrichment Attributes by Vendor ①</li> <li>Mandatory Vendor Attributes for Rework ①</li> <li>Update: Article must have between 1 - 9 images ①</li> </ul> | <ul> <li>Assets</li></ul>                     | Article Creation     Article Creation     wendor@company.com was     assigned task on 08/17/2021     12:56:57 PM     Add a comment     Send for Merchant Approval |
|             | Indigo PI                                                                                                    | M :: Release 2021 R2 :: Powered by triversand |                                                                                                    |

# **STEP 2: FILL IN MANDATORY VENDOR ATTRIBUTES**

1. The Mandatory Vendor Attributes tab will open up with all of the required attributes. All of these attributes are Required in order to move onto Step 3: Send for Merchant Approval.

### **Mandatory Vendor Attributes**

The following attributes are mandatory – you must fill out these attributes accurately for PIM to accept the upload and for the Merchant to be able to cut a purchase order.

- 1A-Vendor
  - o Vendor Name
- 1B-Product Description
  - o UPC/EAN
  - Vendor Article Name
- 1D-Product Pricing
  - o Vendor Cost Price
  - Vendor MSRP (CAD)
- 1E-Product Details
  - PIM Hierarchy
  - Consumer Lifestage Code
    - Select Other (Age Optional) if there is no recommended age range
  - o Country of Origin
  - o Item Is A Set
  - Number of Items in Set
    - Mandatory if Item is A Set is TRUE, otherwise leave blank
- 3A-Item Dimensions
  - o Article Length
  - o Article Width
  - o Article Height
  - Consumer Package Length
  - Consumer Package Width
  - o Consumer Package Height
  - Article & Package
     Measurement Unit
  - o Article Weight
  - o Consumer Package Weight
  - Article/Package Weight Unit

- 3B-Master and Inner Carton
  - Vendor Master Carton Quantity
  - Master Carton Length
  - Master Carton Width
  - Master Carton Height
  - o Master Carton Measurement Unit
  - Master Carton Weight
  - Master Carton Weight Unit
  - Has An Inner Carton?
  - Vendor Inner Carton Quantity
    - Mandatory if Has An Inner Carton? is TRUE, otherwise leave blank
  - 4C-Online Product Attributes
    - Vendor Drop Ship
      - If your products are not eligible for drop ship, select DC only. If your products are only eligible for drop ship, select Drop Ship only. If your products are both eligible for Drop Ship and you will be shipping to our DCs, select Drop Ship and DC.

#### • 4D-Online Product Name and Description

This section is required if articles are Drop Ship eligible.

- Core Online Product Name
- Online French Item Name
- Online Product Description English CA
- Online Product Description French CA

#### 5A-Product Characteristics

These attributes are required if you selected BABY & KIDS or ADULT for the Consumer Lifestage Code in section 1E. They are not required if you selected Other (Age Optional).

- Minimum Age
- Maximum Age

### **Mandatory US Attributes**

If your products are to be sold in our US store, you must also add the US attributes. They are not in the Mandatory Vendor Attributes tab – you can find them on the US tab.

- Vendor Short Item Name US
- Kiosk Item Name US
- Kiosk Product Description US
- Vendor MSRP US

#### **Mandatory Online Enrichment Attributes**

For your product to be sold on Indigo.ca, you must fill out the Mandatory Online Enrichment Attributes.

- Core Online Product Name
- Online French Item Name
- Online Product Description English CA
- Online Product Description French CA

For **Drop Ship** products, these attributes (and images) are **mandatory** to send the articles for merchant approval. For DC only, online enrichment can be added at a later time, but must be added at least two weeks before the products land in our Online DC.

| 2. | Once you have a | idded all of the | Mandatory Ven | dor Attributes, | click Save. |
|----|-----------------|------------------|---------------|-----------------|-------------|
|    | ,               |                  | ,             |                 |             |

| 4             | <b>Indigo</b> PIM         |                                       |                           |                | Q 🚮                       | ⊠ ?    | 🌔 VC Vendor Company 👻 |
|---------------|---------------------------|---------------------------------------|---------------------------|----------------|---------------------------|--------|-----------------------|
| 4             | Manage Article A 88       | 2709776116                            |                           |                |                           | Englis | h - United 🔻 🏟 — 🗙    |
| ŧ             | PIM Hierarchy  Novelty    | Vendor Article Name C<br>TEST ARTICLE | •                         |                |                           |        | 河 🖍 🖬 🛨 🕫             |
|               | Summary Product US Item a | nd Carton Online Actions              | Relationships 🔻 Assets 🔻  | Entity Network | Mandatory Vendor Att ×    |        | Q                     |
| Q<br><b>B</b> |                           | Manage attrib                         | utes                      | M              | 2<br>lanage relationships |        | Next                  |
|               | ▼ 1D-Product Pricing      |                                       |                           |                |                           |        | Save                  |
|               | Vendor Cost Price         |                                       | Vendor MSRP (CAD)         |                |                           |        |                       |
|               | Required                  |                                       | Required                  |                |                           |        | •                     |
|               | ▼ 1E-Product Details      |                                       |                           |                |                           |        |                       |
|               | PIM Hierarchy             |                                       | Consumer Lifestage Code 🕕 | 0%             | Country of Origin         |        |                       |
|               | Noverty X                 |                                       | Required                  | •              | Required                  |        | -                     |
|               | Item is a Set 🕕           |                                       | Number of items in Set 🕖  |                |                           |        |                       |
|               | TRUE FALSE                |                                       |                           |                |                           |        |                       |

3. Click on the Summary tab and then click the Refresh button. If you have entered all of the required information, the Mandatory Vendor Attributes business condition will show a green check mark and you can move on to Step 3: Send for Merchant Approval.

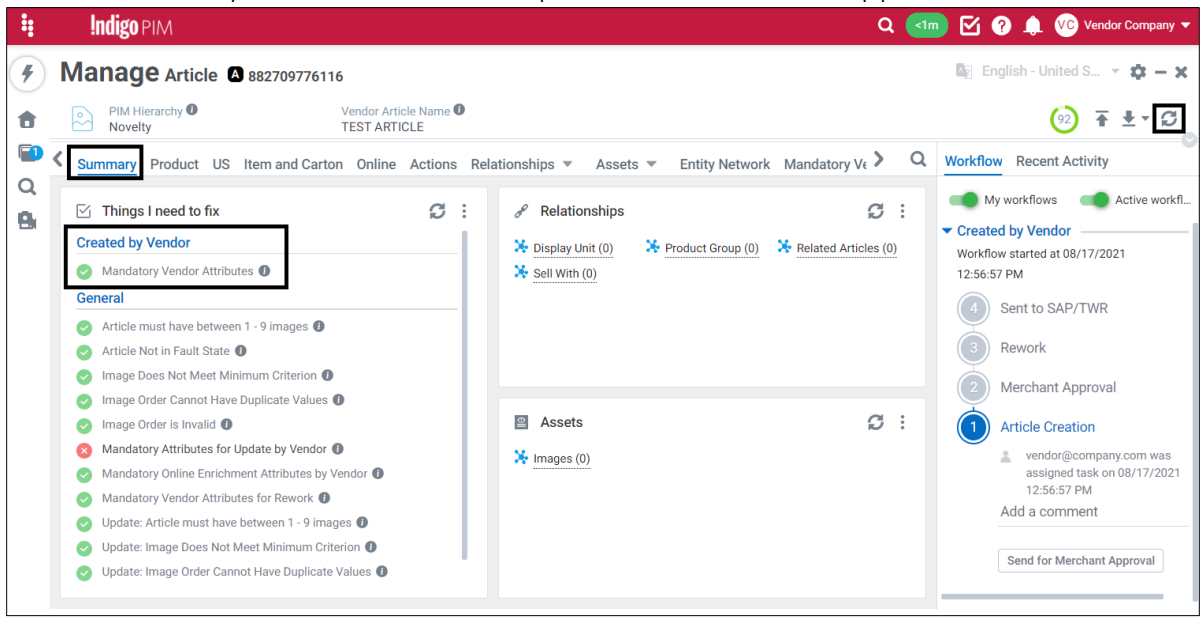

**NOTE:** ONLY the Mandatory Vendor Attributes condition under the Created by Vendor section needs to have a green check mark, and there likely will still be a red x on one of the attributes in the general section. That is fine and you can still send the article for approval.

4. If you did not fill in all required attributes on the Mandatory Vendor Attributes tab or if your products are Drop Ship eligible, the Mandatory Vendor Attributes will still have a red X and you will not be able to send the articles for approval. If your articles are Drop Ship eligible, continue with Step 2.5: Upload Images before you can move on to Step 3: Send for Merchant Approval.

# **STEP 2.5: UPLOAD IMAGES**

If your article will be sold online, you must provide images at least two weeks before the product arrives in our DC. PIM can accept up to 9 images per item.

Please be sure that all of your image files meet the following Image Criteria before uploading:

- File Naming Convention: UPC\_#.jpg
- Images **must** be named this way in order to automatically associate with the UPC the number indicates the order that the images will appear on the item page on the website. Example:
  - **882709347845\_1**.jpg (primary image will appear in search results and as the main image on the item page)
  - o **882709347845\_2**.jpg
  - o **882709347845\_3**.jpg
  - o Etc.
- Minimum Size: 800x800px
- Minimum Resolution 72 dpi
- Image Ratio between 1:1 to 1:1.6863
- Maximum 9 images per article
- File Extension: .png, .jpg, or .gif

#### To upload images:

Click on the Lightning Bolt (Quick Actions menu), and click Upload Assets:

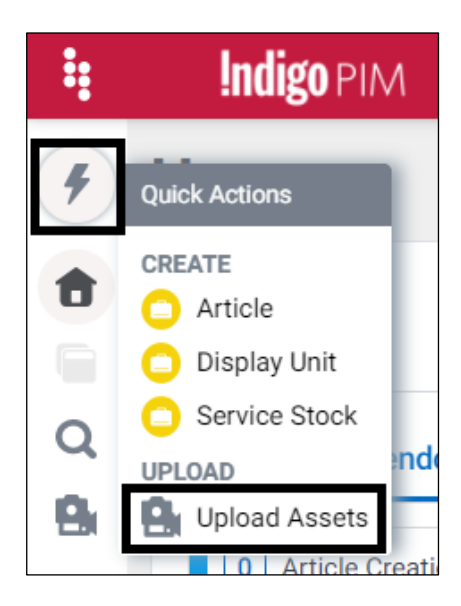

# **STEP 3: SEND FOR MERCHANT APPROVAL**

There are two ways you can send the article for merchant approval.

### **Single Article**

1. Click Send for Merchant Approval from the Manage Article Page:

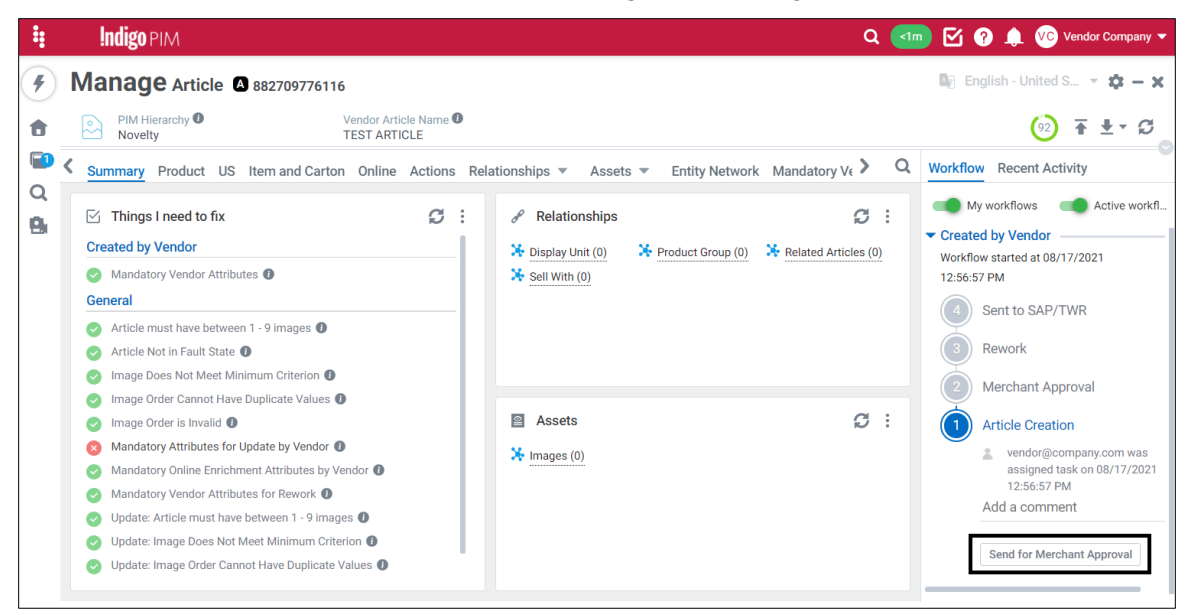

**Note:** You can Add a comment (above the button) if you would like to, but it is not necessary.

2. A message will pop up saying the article has successfully been sent for merchant approval, and the page will update – you will see that the article is now in the Merchant Approval step of the workflow:

| •             | Indigo PIM                                            |                       |                                                           | ۹   | Im Image of the second second seco |
|---------------|-------------------------------------------------------|-----------------------|-----------------------------------------------------------|-----|----------------------------------------------------------------------------------------------------|
| 4             | Manage Article A 882709776116                         |                       |                                                           |     | 🕼 English - United States 👻 🎝 🗙                                                                                                    |
| •             | PIM Hierarchy     Vendor Ari     Novelty     TEST ARI | ticle Name 🕖<br>TICLE |                                                           |     | 🥺 ∓ ±- ໘                                                                                                    |
|               | Summary Product US Item and Carton Online Action      | s Relationships       | ▼ Assets ▼ Entity Network Mandatory Vendor Att ×          | Q   | Workflow Recent Activity                                                                                                    |
| Q<br><b>B</b> | ☑ Things I need to fix                                | Ø :                   | P Relationships                                           | 9 : | My workflows Active workflows                                                                                                    |
|               | General                                               |                       | Consplay Unit (0) Construct Group (0) Related Articles (0 |     | Workflow started at 08/17/2021 12:56:57 PM                                                                                                    |
|               | Article must have between 1 - 9 images                |                       | Sell With (0)                                             |     | 4 Sent to SAP/TWR                                                                                                    |
|               | Image Does Not Meet Minimum Criterion                 |                       |                                                           |     | Devert.                                                                                                    |
|               | Image Order Cannot Have Duplicate Values              |                       |                                                           |     | 3 Rework                                                                                                    |
|               | Image Order is Invalid                                |                       |                                                           |     | 2 Merchant Approval                                                                                                    |
|               | Mandatory Attributes for Update by Vendor 1           |                       |                                                           |     | L Unassigned                                                                                                    |
|               | Mandatory Online Enrichment Attributes by Vendor 1    |                       | Assets                                                    | 5 : | Add a comment                                                                                                    |
|               | Mandatory Vendor Attributes ①                         |                       | Images (0)                                                |     |                                                                                                    |
|               | Mandatory Vendor Attributes for Rework 1              |                       | indec (o)                                                 |     | Approve and Publish                                                                                                    |
|               | Update: Article must have between 1 - 9 images        |                       |                                                           |     | Send to Article Creator                                                                                                    |
|               | Update: Image Does Not Meet Minimum Criterion         |                       |                                                           |     |                                                                                                    |
|               | Update: Image Order is Invalid                        |                       |                                                           |     | Article Creation<br>"Send for Merchant Approval" On 08/17                                                                                                    |

### **Multiple Articles**

If you created multiple articles and want to send them all for approval at the same time, follow these steps:

1. On the **Home** page, click Refresh 💭 on the My To-Do's task window. The number of articles you created should appear in the Created by Vendor Workflow. Click **More details** in the Article Creation workflow step:

| ŧ      | <b>Indigo</b> PIM       |                            |                         | Q 📶                 | ⊠ (    | ? 🌲        | indigovendor1 Admin 🔻 |
|--------|-------------------------|----------------------------|-------------------------|---------------------|--------|------------|-----------------------|
| 4      | Home                    |                            |                         |                     |        |            |                       |
| •      | My To-Do's<br>All tasks | ·                          |                         |                     | I      | Last refre | shed 1 minute ago     |
| Q<br>8 | Created by Vendor       | Online Enrichment Workflow | Article Update Workflow | Update Display Unit | Displa | ay Unit C  | reated by Vendor      |
|        | 53 Article Creation     |                            |                         |                     |        |            | More details »        |
|        | 9 Rework                |                            |                         |                     |        |            | More details »        |

2. Click on Ready for transition:

| ŧ             | <b>Indigo</b> PIM                                               | Q < m 🗹 ? 🌲 🚯 indigovendor1 Admin                                              | • |
|---------------|-----------------------------------------------------------------|--------------------------------------------------------------------------------|---|
| 4             | Home                                                            |                                                                                |   |
| •             | My To-Do's<br>All tasks                                         | Last refreshed 2 minutes ago 🥫 💈                                               |   |
| Q<br><b>R</b> | Created by Vendor Online Enrichment Workfl                      | Row Article Update Workflow Update Display Unit Display Unit Created by Vendor |   |
|               | 53       Article Creation         25       Ready for transition | or Attributes                                                                  |   |

**Note:** If there are articles under Mandatory Vendor Attributes, it means that one or more of the Mandatory Vendor Attributes are missing, the data is formatted incorrectly, or drop ship articles are missing images. Click on Mandatory Vendor Attributes and then click on a UPC to take you to the Manage Article Page. If you cannot figure out what is missing, please email <u>PIM@indigo.ca</u> with the UPC and we will assist you.

3. Select the Articles and click Actions > Workflow Transition:

| ŧ        | <b>Indigo</b> PIM        |                             |                    |                        | Q 📶 🗹 ?           | 🌲 i Aindigovendor1 Admin 👻 |
|----------|--------------------------|-----------------------------|--------------------|------------------------|-------------------|----------------------------|
| 4        | Search Thing             | g Domain 👻 🛯 Reset          |                    |                        | langlish          | - United States 👻 📫 🗙      |
| <b>A</b> | Q Search                 |                             | Type: Article      | T UPC/EAN              |                   |                            |
|          | show "Article" pending A | rticle Creatio Last refresh | ed now 21 selected | 1-21/21 Actions        | - C @ ∓ ± - C     | Default 🔻 Tabular 🔻        |
| 0        | 🔽 👻 Thun                 | nbnail UPC/EAN 🚖            | Vendor             | Ve BASIC               | rarchy Brand      | Buyer Group Onlir          |
| 0        | A                        | 2413416354175               | 710674-MELISS      | af Copy                | erarchy>>         | Agendas & Calen            |
|          | <b>A</b>                 | 2413416354205               | 710674-MELISS      | as Snapshots           | erarchy>> #####   | Agendas & Calen fg         |
|          | M 🔺                      | 2413416354229               | 710674-MELISS      | sc Compare             | ararchy>> (re)zip | Agendas & Calen fg         |
|          | A                        | 2413416354236               | 710674-MELISS      | ac 💼 Clone             | erarchy>> #####   | Agendas & Calen fd         |
|          | <b>a</b> 💫               | 2545456455120               | 710674-MELISS      | CS ASSIGNMENTS         | erarchy>>         | Agendas & Calen            |
|          | A                        | 3564123500009               | 710674-MELISS      | Te 📵 Release Task      | erarchy>>         | Cards & Wrap - R           |
|          | A                        | 444444444413                | 714664-MOLESK      | Té 📵 Reassign Task     | erarchy>> LEGO®   | Creativity - Winni Te      |
|          | A                        | 444444444420                | 714664-MOLESK      |                        | erarchy>> LEGO®   | Creativity - Winni Te      |
|          | A                        | 444444444437                | 714664-MOLESK      | Te Workflow Transition | rarchy>> LEGO®    | Creativity - Winni Te      |

4. Click Send for Merchant Approval:

| Workflow Transition - Created by Vendor - Article Creation - 21 entities |             | ×                          |
|--------------------------------------------------------------------------|-------------|----------------------------|
| Workflow Transition                                                      | 2<br>Finish | Next                       |
|                                                                          |             | Send for Merchant Approval |
| Add a comment                                                            |             |                            |
|                                                                          |             |                            |

Note: You can Add a comment if you would like to, but it is not necessary.

**Note:** If you transition less than 15 articles, the messages should say **"Workflow" success** – if you are transitioning more than 15 articles, it will ask you if you want to Finish & Close or Show Task Details. You can Finish & Close – if you followed the steps above, the articles should all transition successfully.

| Workflow Transition - Created by Vendor - Article Creation - 1 entities |                     |         | ×                  |                |  |
|-------------------------------------------------------------------------|---------------------|---------|--------------------|----------------|--|
|                                                                         | Workflow Transition |         | Finish             |                |  |
|                                                                         |                     |         |                    | Finish & Close |  |
| IDENTIFIER                                                              | NAME                | DETAILS | MESSAGE            |                |  |
| 44444444413                                                             | 44444444413         |         | "Workflow" success |                |  |